ManageEngine) RecoveryManager Plus

# A guide to **performing domain controller restoration** using RecoveryManager Plus

www.recoverymanagerplus.com

# What is domain controller recovery?

Domain controller recovery is the process of restoring a domain controller from scratch in the event of a complete breakdown. Without a potent disaster recovery plan, unforeseen events such as hardware failure or ransomware attacks can impede routine IT work and business processes.

In this guide, we'll explain how you can configure a domain controller for backup and the steps you can take to perform its restoration.

Domain controllers have two modes of restoration:

#### ✓ Non-authoritative restoration:

This method just restores the file from a backup. All changes made to AD after the backup point will be synchronized to the restored domain controller from the other domain controllers in the domain via replication.

#### Authoritative restoration:

In this method, the restored domain controller replicates and overwrites the AD database of all other domain controllers in the domain, erasing all AD changes made after the backup.

A domain controller can only be authoritatively restored after non-authoritative restoration is complete.

# Performing domain controller backups and restorations using RecoveryManager Plus

Creating a domain controller backup and performing restoration is a three-step process:

- 1. Configuring a backup schedule
- 2. Creating a bootable recovery media
- 3. Performing the restoration

### 1. Configuring a backup schedule

To perform a successful domain controller restoration, the backup should contain all parts of the domain controller, including the system state (sysvol folder), boot volume, and the AD database (Ntds.dit); all data in the domain controller must also be backed up.

To perform domain controller restoration, you'll need at least one valid domain controller backup. The following steps illustrate how you can configure a domain controller for backup using RecoveryManager Plus.

- 1. Log in to RecoveryManager Plus as an administrator.
- 2. Navigate to the Active Directory tab > Settings > Backup Settings > Domain Controllers.

| RecoveryM          | lanager P   | lus)  |           |          |              |                       |          |                |                |            |            |         |            | 🗑 Purchase Now | License   | <b>?</b>     | ₿-      |
|--------------------|-------------|-------|-----------|----------|--------------|-----------------------|----------|----------------|----------------|------------|------------|---------|------------|----------------|-----------|--------------|---------|
| Dashboard          | Active Dire | ctory | Azu       | e AD     | Exchange     | SharePoint & One      | Drive Go | ogle Workspace | Zoho WorkDrive | Delegation | Admin      | Support |            |                | 🏟 Acco    | unt configu  | iration |
| Active Directory   |             | Bac   | cup Sett  | ings     |              |                       |          |                |                |            |            |         |            |                |           |              |         |
| Active Directory   |             |       |           |          |              |                       | _        |                |                |            |            |         |            |                |           |              |         |
| Domain Controllers | •           | A     | tive Dire | ctory Ob | ojects ? 🛛 🕻 | Domain Controllers  ? |          |                |                |            |            |         |            |                |           |              |         |
| Settings           |             |       |           |          | _            |                       | _        |                |                |            |            |         |            |                | Add Dom   | ain Controll | ler     |
| Backup Settings    |             |       | ction     |          |              | Domain Controller     |          | Domain         |                | Full Backu | p Schedule |         | Repository |                | Retention |              |         |
| Recovery Settings  | 5           |       | / 4       | 0 1      |              | rmp-dev-2k22-1        |          | rmpdev.com     | 1              | Sun 12:00  |            |         | bmrtest1   |                | 2 Months  |              |         |
| Archive Settings   |             |       |           |          |              |                       |          |                |                |            |            |         |            |                |           |              |         |
|                    |             |       |           |          |              |                       |          |                |                |            |            |         |            |                |           |              |         |
|                    |             |       |           |          |              |                       |          |                |                |            |            |         |            |                |           |              |         |

Figure 1: The domain controller's backup settings page in RecoveryManager Plus.

3. Click Add Domain Controller in the top-right corner.

| RecoveryM          | lanager Plu  | ()   |                  |            |                        |                  |                |             |          |         |            | 😁 Purchase Now 🛛 Licer | nse   🥵 ?   🕹 🗸       |
|--------------------|--------------|------|------------------|------------|------------------------|------------------|----------------|-------------|----------|---------|------------|------------------------|-----------------------|
| Dashboard          | Active Direc | tory | Azure AD         | Exchange   | SharePoint & OneDrive  | Google Workspace | Zoho WorkDrive | Delegation  | Admin    | Support |            | ٥                      | Account configuration |
| Active Directory   |              | Back | up Settings      |            |                        |                  |                |             |          |         |            |                        |                       |
| Active Directory   | ,            |      |                  |            |                        |                  |                |             |          |         |            |                        |                       |
| Domain Controllers | •            | Ad   | tive Directory O | bjects (?) | Domain Controllers (?) |                  |                |             |          |         |            |                        |                       |
| Settings           | -            |      |                  |            |                        |                  |                |             |          |         |            | + Add                  | Domain Controller     |
| Backup Settings    |              |      |                  |            |                        |                  |                |             |          |         |            |                        |                       |
| Recovery Settings  | 5            | ^    | ction            |            | Domain Controller      | Domain           |                | Full Backup | Schedule |         | Repository | Rete                   | ntion                 |
| Archive Settings   |              |      | / 🔺 🥝 🖬          |            | rmp-dev-2k22-1         | rmpdev.com       |                | Sun 12:00   |          |         | bmrtest1   | 2 Mo                   | nths                  |
|                    |              |      |                  |            |                        |                  |                |             |          |         |            |                        |                       |
|                    |              |      |                  |            |                        |                  |                |             |          |         |            |                        |                       |
|                    |              |      |                  |            |                        |                  |                |             |          |         |            |                        |                       |

Figure 2: Adding domain controllers.

- 4. A list of all domain controllers present in the selected domain will be listed in the pop-up.
- 5. Select the domain controller(s) that you wish to configure for backup and click Next.

| Recovery           | Aanager Plu  | C.                           | Add Domair                 | n Controller             |                          |            | × |          | 😡 Purchase Now License 🥐 ? 🚱 – |
|--------------------|--------------|------------------------------|----------------------------|--------------------------|--------------------------|------------|---|----------|--------------------------------|
| Dashboard          | Active Direc | tory Azure AD Exchan         | <ol> <li>Select</li> </ol> | t Domain Controller 2 Co | onfigure Backup Settings |            |   |          | Account configuration          |
| Active Directory   | •            | Backup Settings              | Domain                     | rmpdev.com               | × €                      |            |   |          |                                |
| Domain Controllers | · •          | Active Directory Objects (?) |                            |                          |                          |            |   |          |                                |
| Settings           | ÷            |                              |                            | Domain Controller        |                          | IP Address |   |          | + Add Domain Controller        |
| Backup Settings    |              | -                            |                            | testingac                |                          | -          |   |          |                                |
| Recovery Settings  | s            | Action                       |                            | dc2                      |                          | -          |   | pository | Retention                      |
| Archive Settings   |              | / a U B                      |                            | 003                      |                          | •          |   | 0105(1   | 2 MORENS                       |
|                    |              |                              |                            |                          | Next Canc                | el         |   |          |                                |

Figure 3: Selecting domain controllers for backup.

- 6. Configure the backup settings for the selected domain controllers in the Configure Backup Settings section.
  - i. From the Select Backup Repository drop-down menu, select the backup repository from the list of all available repositories. If no repositories are available, click the click the click the repository. In the pop-up that appears, click Yes to proceed to add a new repository.

- a. Select NAS/Shared and click Add Repository in the top-right corner.
- b. In the Repository Name field, enter a name for the repository.
- c. In the Repository Path field, enter the path of the location where you wish to save the backups.
- d. Enter the **User Name** and **Password** of a user that can read and write the content in the specified storage location and click **Save**.
- ii. In the **Full Backup Frequency** field, specify the frequency (monthly or weekly) at which full backups must be made.
- iii. In the Retain backups for field, enter how long backup data should be retained.
- iv. Select **Encryption** if you wish to encrypt your backups. Enter and confirm the password for your encryption.
- v. Click Save to complete setting up the domain controller for backup.

| Recoveryl                           | ,<br>Manager Plu | s)                           | Add Domain Controller      |                             |                    | ×        | 😌 Purchase Now   License   🥙 ?   🕗 🗸 |
|-------------------------------------|------------------|------------------------------|----------------------------|-----------------------------|--------------------|----------|--------------------------------------|
| Dashboard                           | Active Direct    | ory Azure AD Exchan          | 1 Select Domain Controller | 2 Configure Backup Settings |                    |          | Account configuration                |
| Active Directory                    | ,                | Backup Settings              | Select Backup Repository   | bmrtesti 🗸                  |                    |          |                                      |
| Domain Controllers                  | s: •             | Active Directory Objects (?) | Full Backup Frequency      | Weekly 🗸 on Sunday 🗸 at 1   | 2 🗸 Hr(s) 00 🗸 Min | s)       |                                      |
| Settings                            | -                |                              | Retain backup for          | 2 Months                    |                    |          | + Add Domain Controller              |
| Backup Settings<br>Recovery Setting | qs               | Action                       | Encryption                 | enabled                     |                    | pository | Retention                            |
| Archive Settings                    |                  | / ≜ ⊘ 1                      | Enter Password             | Enter Password              |                    | nrtest1  | 2 Months                             |
|                                     |                  |                              | Confirm password           | Confirm Password            |                    |          |                                      |
|                                     |                  |                              |                            |                             |                    |          |                                      |
|                                     |                  |                              |                            |                             |                    |          |                                      |
|                                     |                  |                              |                            |                             |                    |          |                                      |
|                                     |                  |                              |                            |                             |                    |          |                                      |
|                                     |                  |                              |                            | Save Cancel                 |                    |          |                                      |

Figure 4: Configuring backup settings for domain controllers.

The backup agent will now be installed in the selected servers and domain controllers.

A backup of the selected domain controller will be made at the time specified in the configuration. To manually trigger the creation of a backup of the server as soon as the configuration has been set, click the icon under the Actions column of the configured backup schedule.

Once you've created a domain controller backup, you can use that to perform a domain controller restoration.

## 2. Creating a bootable recovery media

A recovery media e is a minimal OS with limited functionalities that contains all data required to boot your machine and run RecoveryManager Plus' restoration wizard. Once created, it can be used to restore multiple domain controllers. Irrespective of the physical machine's version, you will only need one recovery media for all the domain controllers in your environment.

**Prerequisite:** Make sure you have the Windows Assessment and Deployment Kit (Windows ADK) and Windows PE installed. If not, download them here.

- 1. Log in to the RecoveryManager Plus web console as an administrator.
- 2. Navigate to the Active Directory tab > Domain Controllers > Restore.
- 3. In the Recovery Media Path field, select Click here to create one to create a recovery media.

| Recovery          | Manager Plu  | )     |      |          |                              |                  |            |         | License 🔑 ?         | ₿-    |
|-------------------|--------------|-------|------|----------|------------------------------|------------------|------------|---------|---------------------|-------|
| Dashboard         | Active Direc | tory  |      | Exchange | SharePoint & OneDrive        | Google Workspace | Delegation | Support | 🌣 Account configura | ation |
| Active Directory  | •            | Resto | re 🕐 |          |                              |                  |            |         |                     |       |
| Domain Controller | rs 💌         |       |      | Selec    | t Server rmp-sup-2k12-r2     | ~                |            |         |                     |       |
| Backup Summa      | iry          |       |      | Resto    | ore Point ⑦                  |                  |            |         |                     |       |
| Restore           |              |       |      | Recover  | ry Media Not found. Click he | re to create one |            |         |                     |       |
| Settings          | •            |       |      |          |                              |                  |            |         |                     |       |

Figure 5: Creating recovery media.

4. In the pop-up that appears, enter the location (local or shared path) where Windows ADK is installed and click **Create Recovery Media**.

| RecoveryM          | lanager Plus     | Windows ADK Configuration                                                                                                    | × | License 🤎 ? 😆 🗸       |
|--------------------|------------------|----------------------------------------------------------------------------------------------------|---|-----------------------|
| Dashboard          | Active Directory | To create recovery image, Windows ADK is necessary.     Please access the following link to install the tool,                        |   | Account configuration |
| Active Directory   | Re               | https://docs.microsoft.com/en-us/windows-hardware/get-started/adk-install                                                            |   |                       |
| Domain Controllers | •                | Features to be installed :     Deployment Table                                                                                      |   |                       |
| Backup Summary     |                  | Venuovient roots     Windows Preinstallation Environment (Starting with Windows 10, this should be installed separately as an addon) |   |                       |
| Restore            |                  | If already installed please enter the path to Windows ADK below                                                                      |   |                       |
| Settings           | •                | ADK Path Ex : C:\Program Files (x86)\Windows Kits\8.0\Assessment and Deployment Kit                                                  |   |                       |
|                    |                  | Create Recovery Media Cancel                                                                                                    |   |                       |

Figure 6: Providing the Windows ADK path.

**Note:** If the entered location is a shared path, select **Authentication** and provide the credentials of a user who can access the location.

5. The recovery media will be created with the name **RMP.iso** and can be found in the <**Installation\_directory>\bin.** 

| 📑   🛃 📑 🛨                                     | Manage                                                                                                    | bin                                   |             |
|-----------------------------------------------|----------------------------------------------------------------------------------------------------|---------------------------------------|-------------|
| File Home Share                               | View Disc Image Tools                                                                                                    |                                       |             |
| $\leftarrow \rightarrow \cdot \uparrow$ - Thi | s PC → Local Disk (C:) → Manag                                                                                                    | eEngine > RecoveryManagerPlus > bin > |             |
|                                               | Name                                                                                                    | Type                                  | Size        |
| 📌 Quick access                                |                                                                                                    |                                       |             |
| 📃 Desktop 🛛 🖈                                 | ipdel                                                                                                    | Application                           | 60 KB       |
| Downloads *                                   | ireCorrector                                                                                                    | Windows Batch File                    | 2 KB        |
| Documents                                     | lockfile                                                                                                    | File                                  | 0 KB        |
| Distance A                                    | 🔊 man                                                                                                    | VBScript Script File                  | 1 KB        |
|                                               | MapVirtualIP                                                                                                    | Windows Batch File                    | 2 KB        |
| 03.26.2024 at 15.36                           | PatchManager                                                                                                    | Windows Batch File                    | I KB        |
| conf                                          | is pestart                                                                                                    | Windows Batch File                    | I KB        |
| logs                                          |                                                                                                    | LOCK File                             | U KB        |
| logs                                          | registryUpdator                                                                                                    | Windows Batch File                    | I KB        |
| • • • • ·                                     | im reinitializeDB                                                                                                    | Windows Batch File                    | 2 KB        |
| oneDrive                                      | Kemcom                                                                                                    | Application                           | 372 KB      |
| 💻 This PC                                     | Contraction in the second second seco | Windows Batch File                    | I KB        |
| 3D Objects                                    |                                                                                                    | Windows Batch File                    | 3 NB        |
| Deskton                                       | im repo_update                                                                                                    | Windows Batch File                    | I KB        |
| Desuments                                     | resetAdmin IFAEnroliment                                                                                                    | Windows Batch File                    | I KB        |
|                                               |                                                                                                    | Windows Batch File                    | I NB        |
| Downloads                                     |                                                                                                    | Windows Batch File                    | 3 ND        |
| J Music                                       |                                                                                                    | Windows Patch File                    | 4,30,704 ND |
| Pictures                                      | nun inr                                                                                                    | IAP Ele                               | 07 KP       |
| 🐺 Videos                                      | i run.jar                                                                                                    | Windows Patch File                    | 97 KD       |
| 🏪 Local Disk (C:)                             | E PunAsAdmin                                                                                                    | Application                           | 70 / 0      |
| Data (E:)                                     |                                                                                                    | Windows Batch File                    | 1 KB        |
| _                                             | ServerMigration                                                                                                    | Windows Batch File                    | 1 KB        |
| 👝 Data (E:)                                   | setCommonEnv                                                                                                    | Windows Batch File                    | 1 KB        |
| Network                                       | SetMaxMemory                                                                                                    | Windows Batch File                    | 1 KB        |
| -                                             | setPermission                                                                                                    | Windows Batch File                    | 3 KB        |
|                                               | setupPostaresDB                                                                                                    | Windows Batch File                    | 1 KB        |
|                                               | shutdown                                                                                                    | Windows Batch File                    | 1 KB        |
|                                               | sigcheck                                                                                                    | Application                           | 339 KB      |
|                                               | startTraylcon                                                                                                    | Windows Batch File                    | 1 KB        |
|                                               | Status check                                                                                                    | VBScript Script File                  | 1 KB        |
|                                               | UninstallNTService                                                                                                    | Windows Batch File                    | 1 KB        |
|                                               | 📧 UniquelD                                                                                                    | Application                           | 89 KB       |
|                                               | updateJreLibrary                                                                                                    | Windows Batch File                    | 1 KB        |

Figure 7: Recovery media created.

### 3. Performing the restoration

RecoveryManager Plus can restore the backup of a domain controller to the same or a different physical machine. You can also use the product to restore the backup of a domain controller to a virtual machine. Once the recovery media is created, follow the steps below for non-authoritative restoration of domain controllers.

- 1. Log in to RecoveryManager Plus as an administrator.
- 2. Navigate to the **Active Directory** tab > **Domain Controllers > Restore.**
- 3. From the Select Domain Controller drop-down, select the domain controller that has to be restored.
- 4. Select the restore point to which you wish to restore from the Restore Point drop-down menu.
- 5. Once you boot the server to be restored using the recovery media, the RecoveryManager Plus Domain Controller Restoration Wizard (see Fig. 8 below) will start. Click **Next.**

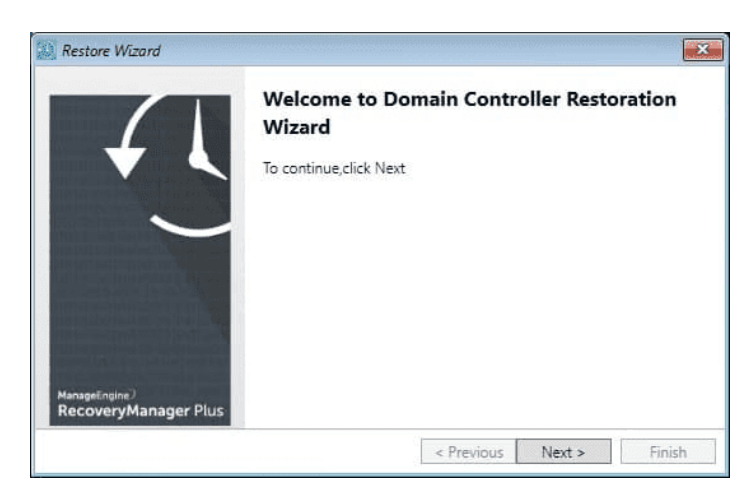

Figure 8: The Domain Controller Restoration Wizard.

6. Provide the location of the full backup in the *Backup Location* field. The location of the full backup can be stored in the local machine or in shared network storage. If the backup is in a shared network, provide the credentials of a user who has permission to access the location and click **Next**.

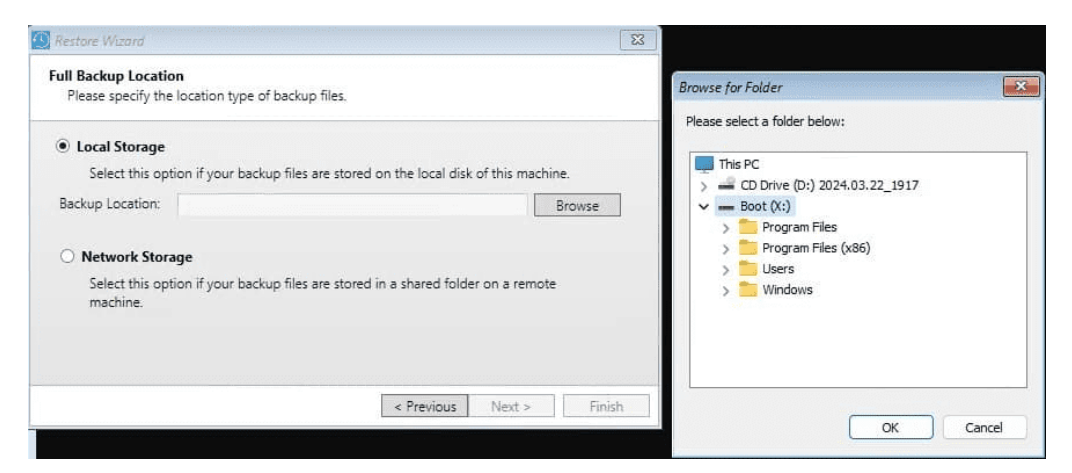

Figure 9: Providing the location of your full backup (local path).

| Local Storage    |                         |                    |                      |                |          |
|------------------|-------------------------|--------------------|----------------------|----------------|----------|
| Select this o    | e<br>ntion if your back | un files are store | d on the local disk  | of this machin | e        |
| Backup Location: | poor n your book        | ap mes are store   |                      |                | Irowse   |
|                  |                         |                    |                      |                | ing that |
| Network Sto      | orage                   |                    |                      |                |          |
| Select this o    | ption if your back      | up files are store | ed in a shared folde | er on a remote |          |
| machine.         |                         |                    |                      |                |          |

Figure 10: Providing the location of your full backup (network share).

7. Enter the User Name and Password for accessing the network location.

| Backup location: \\ <shared-repository-1>\<dc-name>\03.20.2020 at 19.31          Image: Credentials         User Name       <domain>\Administrator         Password</domain></dc-name></shared-repository-1> | Full Backup location<br>Enter the location shown in the Ba                                                                  | are Metal Restore page of the product.        |
|----------------------------------------------------------------------------------------------------|----------------------------------------------------------------------------------------------------|-----------------------------------------------|
| ✓ Credentials       User Name       Password                                                                                                    | Backup location: \\ <shared-repository< th=""><th>y-1&gt;\<dc-name>\03.20.2020 at 19.31</dc-name></th></shared-repository<> | y-1>\ <dc-name>\03.20.2020 at 19.31</dc-name> |
| User Name<br>Password<br>                                                                                                    | Credentials                                                                                                    |                                               |
| Password ••••••                                                                                                    |                                                                                                    |                                               |
|                                                                                                    | User Name                                                                                                    | <domain>\Administrator</domain>               |
|                                                                                                    | User Name                                                                                                    | <domain>\Administrator</domain>               |

Figure 11: Providing the credentials for accessing the network location.

8. If you configured your backups to be encrypted, you'll be prompted to provide a decryption password. Click **Next**.

| Please provide      | n <b>d</b><br>he decryption p | assword.        |                     |                 |         |
|---------------------|-------------------------------|-----------------|---------------------|-----------------|---------|
| ackup files in this | repository are e              | encrypted. Plea | ase provide the pas | sword to decryp | t them. |
| Decryption passv    | /ord :                        |                 |                     |                 |         |
|                     |                               |                 |                     |                 |         |
|                     |                               |                 |                     |                 |         |
|                     |                               |                 |                     |                 |         |
|                     |                               |                 |                     |                 |         |

Figure 12: Providing the decryption password.

9. Select **Yes** and click **Next** on the **Confirm Restoration** screen to begin the restoration. The domain controller has now been restored to its backed-up state.

| Restore W   | lizard        |                    |               |                 |               | ×      |
|-------------|---------------|--------------------|---------------|-----------------|---------------|--------|
| Confirm R   | estoration    |                    |               |                 |               |        |
| All data or | this domain ( | controller will be | replaced with | the information | in the backup | image. |
| Are you su  | re to proceed | ?                  |               |                 |               |        |
| Yes         | 🔾 No          |                    |               |                 |               |        |
|             |               |                    |               |                 |               |        |
|             |               |                    |               |                 |               |        |
|             |               |                    |               |                 |               |        |
|             |               |                    |               |                 |               |        |
|             |               |                    |               |                 |               |        |
|             |               |                    |               |                 |               |        |
|             |               | N                  |               |                 |               |        |
|             |               | M2                 |               | < Previous      | Next >        | Finish |

Figure 13: Confirming the domain controller restoration process.

| Restoration Progress                | Restoration Summary                          |                    |
|-------------------------------------|----------------------------------------------|--------------------|
| Restore of all partitions completed | Partition                                    | Status             |
|                                     | Disk 1 - Partition 1<br>Disk 1 - Partition 2 | Success<br>Success |
|                                     | Disk 1 - Partition 3                         | Success            |
|                                     | Disk 1 - Partition 4                         | Success            |
|                                     |                                              |                    |
|                                     |                                              |                    |
|                                     |                                              |                    |

Figure 14: Domain controller restoration process completion and Restoration Summary.

10. Clicking **Finish** will reboot the restored domain controller. All other domain controllers in the domain will replicate all the AD changes made since the backup to the restored domain controller.

| Jomain controller restoration complete                                                                                                    |                                                                                      |                                              |                 |
|----------------------------------------------------------------------------------------------------|--------------------------------------------------------------------------------------|----------------------------------------------|-----------------|
| RecoveryManager Plus has finished non-autho                                                                                                    | oritative restoration of the                                                         | e domain contr                               | oller.          |
| Clicking Finish will reboot the domain controll<br>be pulled from the other domain controllers in                                                    | er and all changes made<br>n the domain through rep                                  | after the backu<br>plication.                | ıp will         |
| If you wish to authoritatively restore the doma<br>the same state as this domain controller, press<br>Then follow the steps listed in the help docum | ain controller and have all<br>s F8 and enter into DSRM<br>ment to complete authorit | l domain contro<br>Mode.<br>aive restoration | ollers in<br>1. |
|                                                                                                    |                                                                                      |                                              |                 |
|                                                                                                    |                                                                                      |                                              |                 |
|                                                                                                    |                                                                                      |                                              |                 |

Figure 15: Domain controller restoration complete.

To stop the restored domain controller from receiving changes via replication, and to make all the other domain controllers in the domain have the same state as the restored domain controller, perform an authoritative restoration by following the steps listed below.

## Authoritative restoration of a domain controller

Note: A domain controller can be authoritatively restored only after non-authoritative restoration is complete. Follow the steps listed in the previous section to complete non-authoritative restoration before proceeding with authoritative restoration.

- Once non-authoritative restoration is complete, manually boot the domain controller in Directory Services Restore Mode (DSRM) by repeatedly pressing the F8 key immediately after the BIOS POST screen. In the text menu that appears, use the up or down arrow keys to select Directory Services Restore Mode or DS Restore Mode.
- 2. Log in with the DSRM account and password.
- 3. Open a Command Prompt and type ntdsutil.
- 4. Type activate instance ntds.
- 5. Type authoritative restore.
- 6. Determine the **distinguished name** of the domain, the subtree of objects, or the object that you wish to authoritatively restore.
  - Syntax: CN=value,OU=value,DC=value,DC=value.
  - a. To authoritatively restore an entire domain, enter:
  - restore subtree <distinguished name of the domain>
  - b. To authoritatively restore a subtree of objects, enter:
  - restore subtree <distinguished name of the subtree>
  - c. To authoritatively restore a single object, enter:

#### restore object <distinguished name of the object>

- 7. Click Yes to confirm.
- 8. Reboot the domain in normal mode to complete authoritative restoration.

Once restoration is complete, all domain controllers in the domain will be in the same state as the restored domain controller.

## **Our Products**

AD360 | Log360 | ADManager Plus | ADAudit Plus ADSelfService Plus | M365 Manager Plus

## About RecoveryManager Plus

ManageEngine RecoveryManager Plus is a comprehensive backup and recovery solution that empowers administrators to back up and restore their Active Directory, Entra ID, Microsoft 365, Google Workspace, on-premises Exchange and Zoho WorkDrive environments. With its incremental backups, flexible retention policies and multiple modes of restoration—such as domain controller recovery and object-, itemand attribute-level restoration—RecoveryManager Plus delivers a holistic solution for backing up data that is critical for your enterprise to function. For more information, visit www.manageengine.com/ad-recovery-manager.

\$ Get Quote

**±** Download